## デジタル・マルチ温度計

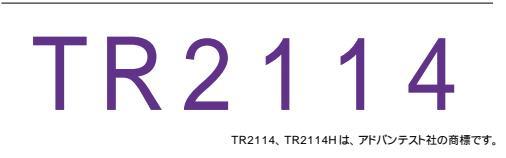

| 品番                                               | GP・IBボード            | 価格       | 動作環境                                  |
|--------------------------------------------------|---------------------|----------|---------------------------------------|
| W32 - TR2114 - R<br>W32 - TR2114 - C             | ラトックシステム社<br>コンテック社 | 65,000 円 | Win98SE/Me<br>Win2000/Xp<br>Excel2000 |
| W32・IR2114・N NI社 (小異和版目は10005年にの) Excel2002/2003 |                     |          |                                       |
| 使用 Cさる機種 1 R 2 1 1 4 , 1 R 2 1 1 4 H             |                     |          |                                       |

## 

## 機 能

指定された時間間隔で、指定されたチャンネル範囲のデータを取り込み、リアルタイムに Excel シート上に表示します。

チャンネル毎にファンクションやレンジの変更が可能です。

TR21141、TR21142、TR21143のモジュールをサポートします。

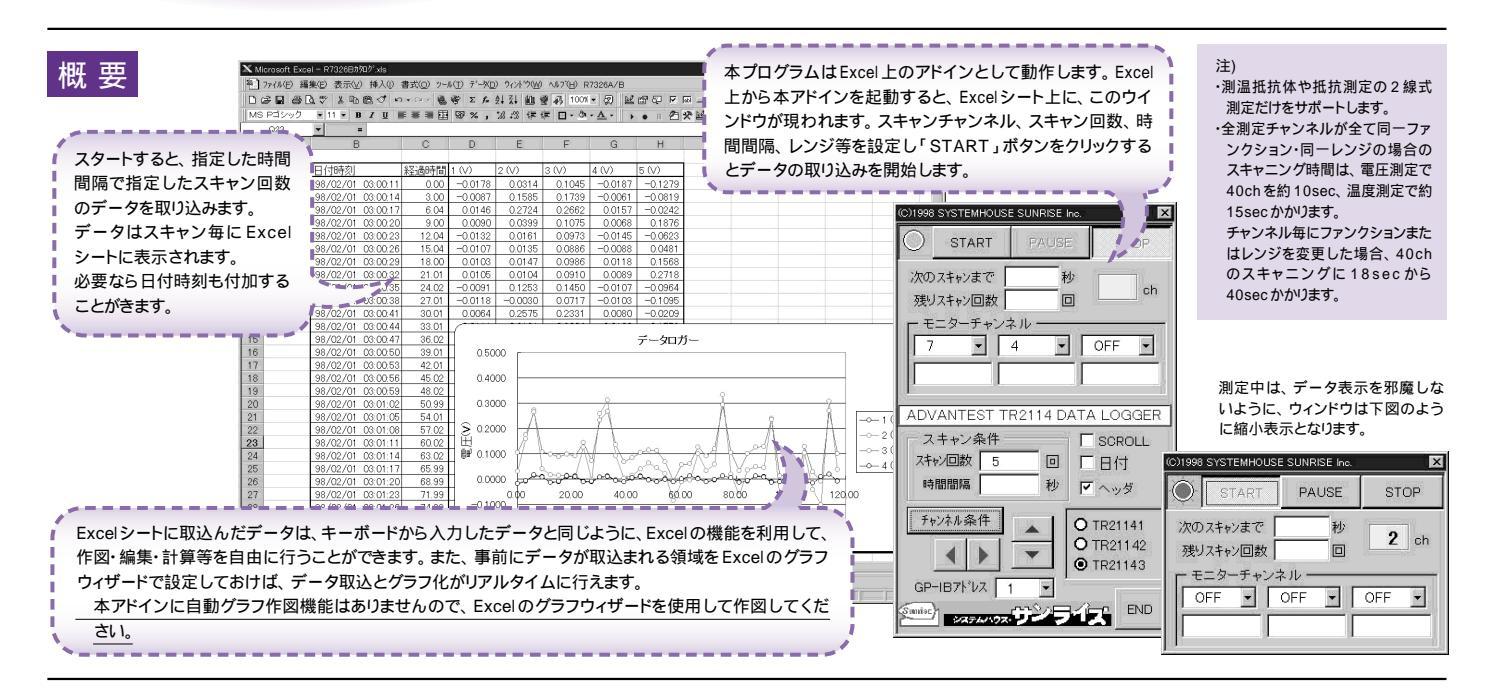

## 操作説明

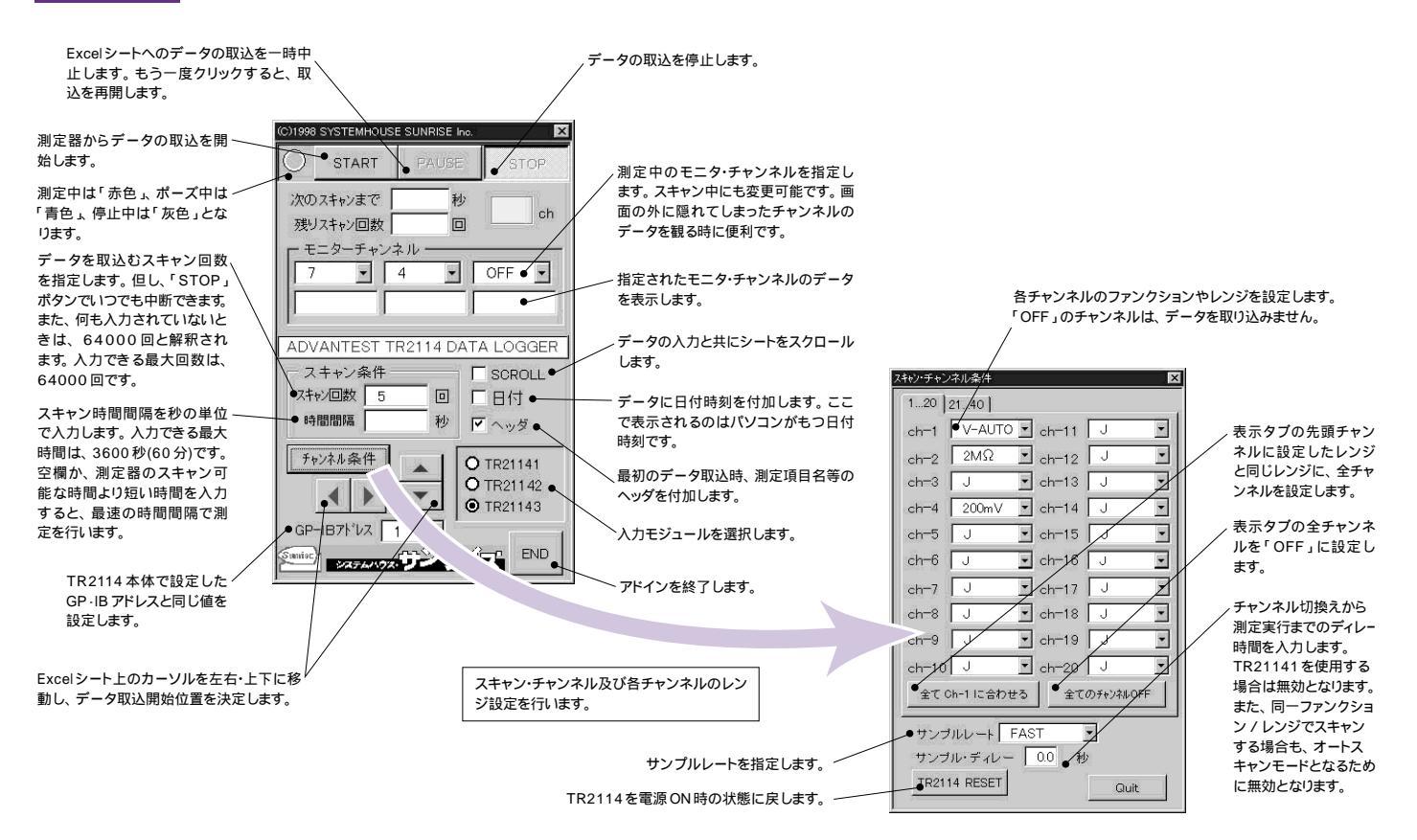